# Plantafel

- Definition
  Konfiguration
  - Konfiguration
    - Businessobjekt f
      ür die Ressource erstellen
    - Businessobjekt f
      ür die Planung erstellen
- Konfiguration der Ressourcenplanung
  - 1. Komponente erstellen
  - 2. Beschriftung
  - 3. Ressourcen-Businessobjekt
  - 4. Planelemente
  - ° 5. Erweiterte Einstellungen
  - 6. Abschluss
- Verwendung
- Skriptcode

## Definition

#### Menüaufruf: (Konfiguration) - (Plantafel)

Mit Plantafeln in Nuclos lassen sich grafische Oberflächen für die Planung beliebiger Ressourcen auf einer Zeitschiene konfigurieren.

Es lassen sich beliebig viele Plantafeln für beliebig viele Arten von Ressourcen definieren. Ressourcen können z.B. sein: Personen, Räume, Fahrzeuge, Maschinen, Arbeitsplätze, Produktionslinien, etc.

Alle Aspekte einer Plantafel sind frei konfigurierbar:

- Darstellung der Ressourcen und Legende
- Darstellung der Buchungen von Ressourcen auf der Zeitschiene
- Darzustellendes Zeitfenster und Granularität (z.B. Stunden, Tage, Wochen)
- Optische Hervorhebung bestimmter Zeitfenster (z.B. Wochenenden, Feiertage, sonstige spezifische Zeiträume)
- Optische Hervorhebung bestimmter Buchungen von Ressourcen (z.B. Farben in Abhängigkeit bestimmter Eigenschaften)
- Erstellung und Zuordnung von Kontextfunktionen zu Buchungen (z.B. Setzen eines Erledigt-Hakens)
- Definition und Darstellung unterschiedlicher Arten von Buchungen auf ein und derselben Ressource (z.B. Urlaub, Krankheit, Projektzeiten bei einem Mitarbeiter)
- Darstellung von Meilensteinen
- GANTT-Darstellungen
- Berechtigungen

Die tägliche Nutzung einer Plantafel durch die User bietet vielfältige Funktionen:

- Drag & Drop zum Verschieben und Verlängern auf der Zeitschiene
- Drag & Drop zum Verschieben von Buchungen zwischen Ressourcen
- · Erstellen, Kopieren, Löschen von Buchungen mit der Maus
- Bearbeiten von Buchungen per Doppelclick
- Sammelbearbeitungsfunktionen
- Persönliche Anpassung der Darstellung
- Filterung von Ressourcen und Buchungen

Weiterführend lassen sich z.B. die Generierung von Buchungen (z.B. Erstellung von zu planenden Produktionsaufträgen aus Kundenaufträgen) mithilfe von Regeln (Regelwerke) leicht automatisieren. Ebenso lassen sich Regeln definieren, die beim Erstellen, Ändern, Verschieben oder Löschen von Buchungen in einer Plantafel automatisch ausgeführt werden (z.B. für Konfliktprüfungen, Versand von Benachrichtigungen, etc.)

## Konfiguration

Nachfolgend eine Erläuterung anhand eines Fallbeispieles: Auslastungsplan von Mitarbeitern

### Businessobjekt für die Ressource erstellen

Die Ressource ist der Kern der Ressourcenplanung. Auf diese werden später die Zeitbuchungen durchgeführt.

Beispiel: Mitarbeiter

| + 🕑 😂 🛅               | <b>⊖</b> ¢ |          |            |         |     |
|-----------------------|------------|----------|------------|---------|-----|
|                       | Bewerber   |          |            |         |     |
| Bewerber              |            | A        | nschrift   |         |     |
| Anrede Frau           | $\sim$     | Stra     | aße        |         |     |
| Titel BA              | ~          | Lan      | id/PLZ/Ort |         |     |
| Vorname Mar           | garte      |          |            |         |     |
| Nachname Steir        | ı          |          |            |         |     |
| Persönliche Informati | onen       | в        | iild Be    | merkung | Dol |
| Geburtsdatum          |            |          |            |         |     |
| Geburtsort            |            |          |            |         |     |
| Staatsbürgerschaft    |            | ×        |            |         |     |
| Bewerbungsdaten       |            |          |            |         |     |
| Bewerberstatus        |            | <b>~</b> |            |         |     |
| Bewerberdatum         |            |          |            |         |     |
| Bewerbungsintention   |            |          |            |         |     |

### Businessobjekt für die **Planung erstellen**

Um dieses Businessobjekt für die Ressourcenplanung sinnvoll verwenden zu können benötigt sie folgende Felder:

- Referenz zum
- RessourcenBusinessobjekt Datum von
- Datum bis .
- Uhrzeit von (optional) • Uhrzeit bis (optional)

Beispiel: Projektplanung

| 🖻 🗙 💼 🔇                |                                            |   |
|------------------------|--------------------------------------------|---|
| Mitarbeiter            | »41727691«                                 | ~ |
| Projekt                |                                            |   |
| Projekt Auswahl        | 40001 div. Konstruktionsarbeiten / AU 2944 | ~ |
| Verkaufschance Auswahl |                                            |   |
| Datum von              | 03.07.2023                                 |   |
| Datum bis              | 07.07.2023                                 |   |

### Konfiguration der Ressourcenplanung

#### 1. Komponente erstellen

Ein Wizard führt sie durch die Einstellungen für die Ressourcenplanung.

Vergeben Sie einen internen Namen oder wählen Sie aus einer bestehenden Planung.

### 2. Beschriftung

Tragen Sie eine Beschriftung und einen Menüpfad, unter dem die Planung später aufrufbar ist, ein.

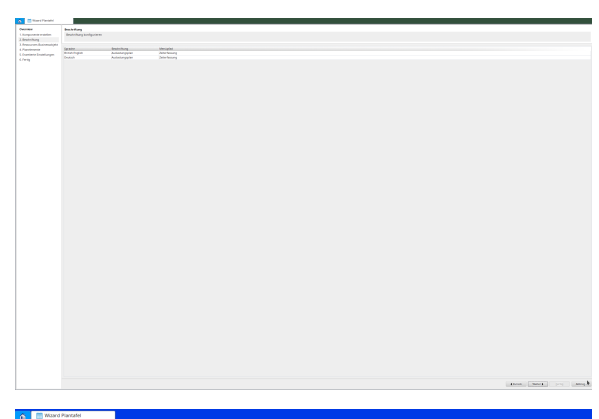

#### 3. Ressourcen-Businessobjekt

Wählen Sie das Ressourcen-Businessobjekt mit Sortierfeld und die Buchungs-Businessobjekt mit der entsprechenden Beziehung zur Ressource aus.

Der Standard Betrachtungs-Zeitraum wird immer abhängig von HEUTE eingestellt. Hierfür stehen 3 Funktionen und 4 Wertangaben zur Verfügung: -

|                                                                                 | Ressourcen-Businessolbjekt              |                         |                              |                   |                               |                 |  |  |  |  |  |
|---------------------------------------------------------------------------------|-----------------------------------------|-------------------------|------------------------------|-------------------|-------------------------------|-----------------|--|--|--|--|--|
| Komponente entellen<br>Beschriftung<br>Ressourcen Dusinessobjekt<br>Flandemente | Ressourcen-Businessobjekt konfigurieren |                         |                              |                   |                               |                 |  |  |  |  |  |
|                                                                                 | Dusinessolsjekt für Ressource           | Miterbeiter             |                              |                   |                               | *               |  |  |  |  |  |
| i. Erweiterte Einstellungen<br>i. Fertio                                        | Sortierfeld                             | oberbegriff             |                              |                   |                               | *               |  |  |  |  |  |
|                                                                                 | Standard Zeitraum von (HEUTE            | m(                      |                              | 12.8.1-1m.m(+14r) | für den 15. des vorherigen Mo | nita            |  |  |  |  |  |
|                                                                                 | Standard Zeitraum bis (HEUTE            | -in.et                  |                              | 12.B.1 (Thirden 3 | 1.12. des alduellen jahres    |                 |  |  |  |  |  |
|                                                                                 | Zistraum von, abhängig von Attribu      | t                       |                              |                   |                               |                 |  |  |  |  |  |
|                                                                                 | Zeitraum bis, abhängig von Attribut     |                         | Ŧ                            |                   |                               |                 |  |  |  |  |  |
|                                                                                 | (t+Tag, w+Woche, m+Monat, j+Jahr        | Funktioner: "+"+addiere | n, <sup>11</sup> -subtrahier | in 1947ingEnd     | e setzen, mit T base. TI      |                 |  |  |  |  |  |
|                                                                                 | Wochentage anzeigen                     |                         |                              |                   |                               |                 |  |  |  |  |  |
|                                                                                 | Feiertage anzeigen                      |                         |                              |                   |                               |                 |  |  |  |  |  |
|                                                                                 | Dusinessobjekt für Felertage            |                         |                              |                   |                               |                 |  |  |  |  |  |
|                                                                                 | Datum des Feiertags                     |                         |                              |                   |                               |                 |  |  |  |  |  |
|                                                                                 | Name des Feiertags                      |                         |                              |                   |                               |                 |  |  |  |  |  |
|                                                                                 | Bemerkung (optional)                    |                         |                              |                   |                               |                 |  |  |  |  |  |
|                                                                                 |                                         |                         | Toolto Bro                   | parce.            | Beschniftung Legende          | Toolity Legende |  |  |  |  |  |
|                                                                                 | Sprache Be                              | Control appoints        |                              |                   |                               |                 |  |  |  |  |  |
|                                                                                 | Sprache Be<br>British English Siz       | berbegriff)             |                              |                   | Mitarbeiter                   |                 |  |  |  |  |  |

Addieren mit "+" - Subtrahieren mit "-" -Zum Anfang("[") oder Ende("]") einer Wertangabe springen mit "." - "t" steht für Tag (bzw. "d" für Day) - "w" steht für Woche - "m" steht für Monat - "j" steht für Jahr (bzw. "y" für Year)

Der Ausdruck wird von links nach rechts verarbeitet.

Es folgen ein paar Beispiele zum Verständnis. Zeitraum aktueller Monat: Von = .m[ Bis = .m]

Zeitraum aktuelles Jahr: Von = .j[ Bis = . j]

Zeitraum aktueller bis Ende nächsten Monat: Von = .m[ Bis = +1m.m]

Zeitraum aktueller bis 15. des nächsten Monats: Von = .m[ Bis = +1m.m[+14t](Bis Beispiel HEUTE = 03.01.2011 Berechnung +1m = 03.02.2011Berechnung .m[ = 01.02.2011 Berechnung +14t = 15.02.2011)

Zeitraum 15. des vorherigen Monats bis 31.12. des aktuellen Jahres: Von = -1m. m[+14t Bis = .j]

Zeitraum 15. des vorherigen Monats bis 15. des nächsten Monats: Von = -1m.m [+14t Bis = +1m.m[+14t

Im der unteren Tabelle können Sie die Anzeige der Ressource, der Buchung und eine Legende festlegen. Dabei können die Inhalte von Feldern als Variable angegeben werden:

- Ressource: Attribute des Ressourcenbusinessobjekts (z. B. Mitarbeiter: \${strnachname} \${strvorname})
- Buchung: Attribute des Buchungsbusinessobjekts (z. B. Buchungsgrund: \${grundderbuchung}
- Legende: beliebiger Text

#### 4. Planelemente

Hier konfigurieren Sie die Elemente /Einträge die in der Plantafel angezeigt werden sollen.

In der Ressourcenplanung können außerdem Nachfolgebeziehungen bzw. Meilensteine angezeigt werden.

#### Nachfolgebeziehungen

Die Grundlage hierfür bildet ein Businessobjekt, die zwei Referenzfelder auf des jeweilige Buchungsbusinessobjekts enthält. Ein Beispiel wäre die Abbildung eines kritischen Pfades mit Vorgängern und Nachfolgern. Diese Referenzen werden in der Ressourcenplanung durch eine Verbindung dargestellt.

Cuerriew

|                                                                                                    | A Description of the American American                                                                                                    |                                                                                                    |            |             |                                  |                      |             |         |             |             |            |                                          |       |     |
|----------------------------------------------------------------------------------------------------|----------------------------------------------------------------------------------------------------|----------------------------------------------------------------------------------------------------|------------|-------------|----------------------------------|----------------------|-------------|---------|-------------|-------------|------------|------------------------------------------|-------|-----|
|                                                                                                    | A Planelementa<br>h francisco productioner                                                                                                    | 759 (6.                                                                                                    | idung      | ×           |                                  |                      |             |         |             |             |            |                                          |       |     |
|                                                                                                    | 6. Fertig                                                                                                    | Berhangebeningsstep                                                                                                    | te Urinch  |             | Feld Datam von                   | daturnen             | •           |         |             |             |            |                                          |       |     |
|                                                                                                    |                                                                                                    | Beziehungsfeld<br>Feld für Buchenden                                                                                                    | mister     | •           | Feld Datam bo'                   | (dotumbis<br>husides | •           |         |             |             |            |                                          |       |     |
|                                                                                                    |                                                                                                    | Spreche                                                                                                    | botrtu     | ng Bechang  | Teolog B                         | ucturg               |             |         |             |             |            |                                          |       |     |
|                                                                                                    |                                                                                                    | Britad Tegleth                                                                                                    | Uraus (3)  | woodinate() |                                  |                      |             |         |             |             |            |                                          |       |     |
|                                                                                                    |                                                                                                    | Deuton                                                                                                    | Urlaub (8) | (package    |                                  |                      |             |         |             |             |            |                                          |       |     |
|                                                                                                    |                                                                                                    |                                                                                                    |            |             |                                  |                      |             |         |             |             |            |                                          |       |     |
|                                                                                                    |                                                                                                    | Farbel(bill(2234)                                                                                                    |            |             |                                  |                      |             |         |             |             |            |                                          |       |     |
|                                                                                                    |                                                                                                    | Rehenlolge                                                                                                    | 0          |             | Trole Breie                      | 0                    |             |         |             |             |            |                                          |       |     |
|                                                                                                    |                                                                                                    |                                                                                                    |            |             |                                  |                      |             |         |             |             |            |                                          |       |     |
|                                                                                                    |                                                                                                    |                                                                                                    |            |             |                                  |                      |             |         |             |             |            |                                          |       |     |
|                                                                                                    |                                                                                                    |                                                                                                    |            |             |                                  |                      |             |         |             |             |            |                                          |       |     |
|                                                                                                    |                                                                                                    |                                                                                                    |            |             |                                  |                      |             |         |             |             |            |                                          |       |     |
|                                                                                                    |                                                                                                    |                                                                                                    |            |             |                                  |                      |             |         |             |             |            |                                          |       |     |
|                                                                                                    |                                                                                                    |                                                                                                    |            |             |                                  |                      |             |         |             |             |            |                                          |       |     |
|                                                                                                    |                                                                                                    |                                                                                                    |            |             |                                  |                      |             |         |             |             |            |                                          |       |     |
|                                                                                                    |                                                                                                    |                                                                                                    |            |             |                                  |                      |             |         |             |             |            |                                          |       |     |
|                                                                                                    |                                                                                                    |                                                                                                    |            |             |                                  |                      |             |         |             |             |            |                                          |       |     |
|                                                                                                    |                                                                                                    |                                                                                                    |            |             |                                  |                      |             |         |             |             |            |                                          |       |     |
|                                                                                                    |                                                                                                    |                                                                                                    |            |             |                                  |                      |             |         |             |             |            |                                          |       |     |
|                                                                                                    |                                                                                                    |                                                                                                    |            |             |                                  |                      |             |         |             |             |            |                                          |       |     |
|                                                                                                    |                                                                                                    |                                                                                                    |            |             |                                  |                      |             |         |             |             |            |                                          |       |     |
|                                                                                                    |                                                                                                    |                                                                                                    |            |             |                                  |                      |             |         |             |             |            |                                          |       |     |
|                                                                                                    |                                                                                                    |                                                                                                    |            |             |                                  |                      |             |         |             |             |            |                                          |       |     |
|                                                                                                    |                                                                                                    |                                                                                                    |            |             |                                  |                      |             |         |             |             |            |                                          |       |     |
|                                                                                                    |                                                                                                    |                                                                                                    |            |             |                                  |                      |             |         |             |             |            |                                          |       |     |
|                                                                                                    |                                                                                                    |                                                                                                    |            |             |                                  |                      |             |         |             |             |            |                                          |       |     |
|                                                                                                    |                                                                                                    |                                                                                                    |            |             |                                  |                      |             |         |             |             |            |                                          |       |     |
|                                                                                                    |                                                                                                    |                                                                                                    |            |             |                                  |                      |             |         |             |             |            |                                          |       |     |
| AN 3       No 100       NO 100       NO 100                                                                                                    |                                                                                                    |                                                                                                    |            |             |                                  |                      |             |         |             |             |            |                                          |       |     |
|                                                                                                    |                                                                                                    |                                                                                                    |            |             |                                  |                      |             |         |             | Abbr        | when Spei  | idem                                     |       |     |
|                                                                                                    |                                                                                                    |                                                                                                    |            |             |                                  |                      |             |         |             |             |            |                                          |       |     |
| NOME       NOME                                                                                                    | JAN 13                                                                                                    |                                                                                                    | FEB 13     | 1           |                                  | MRZ 13               |             |         | APR         | 13          |            |                                          |       | MAI |
|                                                                                                    | 11103 KW04 K                                                                                                    | wua KWU6                                                                                                    | KW07 KW08  | KWU9        | KW 10                            | NW11 KW              | 12 KW13     | KW29 KX | 410 KM3     | o KW1       | KW18       | KW/19                                    | кw/20 | 1   |
| Image: state state stat                                                                                                    |                                                                                                    |                                                                                                    |            |             |                                  |                      |             |         |             |             |            |                                          |       |     |
| Market Market                                                                                                    |                                                                                                    |                                                                                                    |            |             |                                  |                      |             |         |             |             |            |                                          |       |     |
| Image: state state stat                                                                                                    |                                                                                                    |                                                                                                    | -          | <u> </u>    | -                                |                      |             | -       | 1           |             |            | -                                        |       |     |
| Image: Second Second                                                                                                    |                                                                                                    |                                                                                                    |            | CAR_AT_     | ANTRLES                          | CAR                  | AT_FAHRDINA | MB:     | - STHOT     | ATTON BE IN | IEBSPESTIG | TIER                                     |       |     |
| Image: second second                                                                                                    |                                                                                                    |                                                                                                    |            | MASSENP     | ACKAGE                           |                      | AT_FAHRDYNA |         | <b>FINO</b> | SIM -       | ATION 44   | TIBE                                     | _     |     |
| Markan Markan                                                                                                    |                                                                                                    |                                                                                                    |            | MASSENP     | ANTRIEB<br>ACKAGE<br>FEMJKM EK   |                      | AT_FAHRDINA |         |             |             | ATION AS   | JEIT                                     | _     |     |
| Second Participant       Second Participant       Second Partiter Partiteres       Second Participant       S                                                                                                    |                                                                                                    |                                                                                                    |            | MASSENP     | ANTREES<br>ACKAGE<br>PENJKH EK   |                      | AT_FAHRDYNA |         | <b>J</b>    | SPALL       | ATION AS   | a eit                                    |       |     |
| Sector     Sector       Sector     Sector       Sector     Sector       Sector     Sector       Sector     Sector                                                                                                    |                                                                                                    |                                                                                                    |            | HASSENP     | ANTRIES<br>ACKAGE<br>FEMJEM EK   | <u></u>              | AT_FAHRDYNA |         |             |             | ATION AS   | a eit                                    |       |     |
| Second Second                                                                                                    |                                                                                                    |                                                                                                    |            | HASSENP     | ANTRIES<br>ACKAGE<br>PERJAN EK   |                      | AT_FAHRDYNA |         |             | SMUL        | ATION AS   | avert                                    |       |     |
| <pre>Main Section Section Sect</pre>                                                                                                    |                                                                                                    |                                                                                                    |            | HASSENP     | ANIRIES<br>ACKAGE<br>(PENJKIM EK |                      | AT_FAHRDYNA |         |             | SMUL        | ATION AS   | a seit                                   |       |     |
| An and a set of the set of the se                                                                                                    | TOM<br>Ministration<br>Ministration<br>Ministratio                                                                                                    | Angeler of Schole Sprease<br>Angeler of Schole Sprease<br>Angeler of Schole |            | MASSENP     | ANIRIES<br>ACKAGE<br>PENJIN EK   |                      | AT_FAHRDYNA |         |             | SPALE       | ATION AS   | WEIT                                     |       |     |
| Manual Andrew State State Stat                                                                                                    | Marine Constanting of the Second Second Seco                                                                                                    |                                                                                                    |            | HCAR_AT_    | ANIRIDE<br>ADKAGE<br>PENJAN BA   |                      | AT_FAHRDYNA |         |             |             | ATION AS   | aeir                                     |       |     |
| Martine         Martine           Martine         Martine           Martine         Martine                                                                                                    | Martin<br>Martin<br>Ma |                                                                                                    |            | HCAR_AT_    | ACKAGE<br>FEMILIN DK             |                      | AT_FAHRDYNA |         |             |             | ATION AS   | a EIT                                    |       |     |
| Marrier         Marrier           Marrier         Marrier                                                                                                    | Non-<br>Parane<br>Parane<br>Para |                                                                                                    |            |             | ACKAGE                           |                      | AT_FA-RDWA  |         |             |             | ATION AS   | a EIT                                    |       |     |
| Markan Markan Mar<br>Markan Markan Markan Markan Markan Markan Markan Markan Markan Markan Markan Markan Markan Markan Markan Markan Markan Markan Markan Markan Markan Markan Markan Markan Markan Markan Markan Markan Markan Markan Markan Markan Markan Marka                                                                                                    | Non<br>Marian<br>Marianta<br>Marianta<br>M                                                                                                    |                                                                                                    |            |             | ACKAGE                           |                      | AT_FA-RDWW  |         |             |             | ATION AS   | a la la la la la la la la la la la la la |       |     |
| Maria Mariana<br>Mariana<br>Mariana | Market Same Same Same Same Same Same Same Same                                                                                                    | TY and a second second                                                                                                    |            |             | ACTAGE<br>ACXAGE<br>FRENKIN DX   |                      | AT_FA+RDWA  |         |             |             | ATTON AS   | akeit                                    |       |     |
| Marine Sector Sector Se                                                                                                    |                                                                                                    | Yes and the second second seco                                                                                                    |            |             | ACTAGE<br>ACXAGE<br>FRENKIN DX   |                      | AT_FA+RDWA  |         |             |             | ATTON AS   | a la El T                                |       |     |
| See and a set of the set of the s                                                                                                    |                                                                                                    | P     Array and a second second                                                                                                    |            |             | ACTAGE<br>ACXAGE<br>FEMILINEX    |                      | AT FAI-ROWA |         |             |             | ATTON AS   |                                          |       |     |
| Marana Marana Maran<br>Marana Marana Mar                                                                                                    | Name<br>Andream<br>Andream<br>A                                                                                                    | Y<br>and any and a second second                                                                                                    |            |             | ACVAGE<br>ACXAGE<br>FEMILINEX    |                      | AT FAIRDMA  |         |             |             | ATION AS   | a eit                                    |       |     |
| TY IIIIIIIIIIIIIIIIIIIIIIIIIIIIIIIIIIII                                                                                                    | Martine Construction of the second second se                                                                                                    |                                                                                                    |            |             | ANTICLE<br>MOXAGE<br>PERMINEX    |                      | AT FARDING  |         |             |             | ATTON AS   |                                          |       |     |
| Termina in the second second s                                                                                                    | NATURE STATES AND AND AND AND AND AND AND AND AND AND                                                                                                    | T and a second second s                                                                                                    |            |             | ANY ILLE                         |                      | AT FARDMA   |         |             |             | ATTON AS   |                                          |       |     |
| Mar De Carlos de Carlos de                                                                                                    |                                                                                                    | Yes     Image: Second Second Sec                                                                                                    |            |             |                                  |                      | AT FARDMA   |         |             |             | ATTON AS   |                                          |       |     |
| Sector Sector Se                                                                                                    |                                                                                                    |                                                                                                    |            |             |                                  |                      | AT_FARDMA   |         |             |             | VITON AS   |                                          |       |     |
| Margine Sector Sector S                                                                                                    |                                                                                                    |                                                                                                    |            |             |                                  |                      | AT FARDMA   |         |             |             | IEBO-FS IG |                                          |       |     |
| Accessors                                                                                                    |                                                                                                    | Territoria de la construcción de la construcción de                                                                                                    |            |             |                                  |                      | AT FAP DYLA |         |             |             | IEBO-FS IG |                                          |       |     |
| An and a second a second a sec                                                                                                    |                                                                                                    |                                                                                                    |            |             | COAGE<br>TENAN E                 |                      |             |         |             |             | IESOFES IG |                                          |       |     |
| A Constant Constant C                                                                                                    |                                                                                                    | Territoria de la construcción de la construcción de                                                                                                    |            |             | RATURE<br>ACAGE<br>FERINES       |                      |             |         |             |             | IESOFES IG |                                          |       |     |
| Inter Inter                                                                                                    |                                                                                                    |                                                                                                    |            |             | RAULES<br>CACAGE<br>FERRINES     |                      |             |         |             |             | JEDG-PS IG |                                          |       |     |
| Recently a second second secon                                                                                                    |                                                                                                    |                                                                                                    |            | f (CAR AT ) | PENIN NO. A REPORT               |                      |             |         |             |             |            |                                          |       |     |
| Tempe de la construir de la construir de la co                                                                                                    |                                                                                                    |                                                                                                    |            |             | AN ULB CACAGE                    |                      |             |         |             |             |            |                                          |       |     |
|                                                                                                    |                                                                                                    |                                                                                                    |            | f (CARA)    | AN ULB CACAGE                    |                      |             |         |             |             |            |                                          |       |     |
|                                                                                                    |                                                                                                    |                                                                                                    |            |             | AN ULB CACABE<br>PERMANDA        |                      |             |         |             |             |            |                                          |       |     |
|                                                                                                    |                                                                                                    |                                                                                                    |            |             | AN ULB CACARE                    |                      |             |         |             |             |            |                                          |       |     |
|                                                                                                    |                                                                                                    |                                                                                                    |            |             | AN ULB CACARE                    |                      |             |         |             |             |            |                                          |       |     |
|                                                                                                    |                                                                                                    |                                                                                                    |            |             | AN ULB CACAGE                    |                      |             |         |             |             |            |                                          |       |     |
|                                                                                                    |                                                                                                    | The second second secon                                                                                                    |            |             |                                  |                      |             |         |             |             |            |                                          |       |     |
|                                                                                                    |                                                                                                    |                                                                                                    |            |             |                                  |                      |             |         |             |             |            |                                          |       |     |
|                                                                                                    |                                                                                                    |                                                                                                    |            |             |                                  |                      |             |         |             |             |            |                                          |       |     |
|                                                                                                    |                                                                                                    |                                                                                                    |            |             |                                  |                      |             |         |             |             |            |                                          |       |     |
|                                                                                                    |                                                                                                    |                                                                                                    |            |             |                                  |                      |             |         |             |             |            |                                          |       |     |
|                                                                                                    |                                                                                                    |                                                                                                    |            |             |                                  |                      |             |         |             |             |            |                                          |       |     |
|                                                                                                    |                                                                                                    |                                                                                                    |            |             |                                  |                      |             |         |             |             |            |                                          |       |     |
|                                                                                                    |                                                                                                    |                                                                                                    |            |             |                                  |                      |             |         |             |             |            |                                          |       |     |
|                                                                                                    |                                                                                                    |                                                                                                    |            |             |                                  |                      |             |         |             |             |            |                                          |       |     |
|                                                                                                    |                                                                                                    |                                                                                                    |            |             |                                  |                      |             |         |             |             |            |                                          |       |     |

Teil 4 Planelemente aus.

Stufendarstellung

#### 5. Erweiterte Einstellungen

hier wählen Sie Stufenanordnung in

In diesem Bereich können optional zusätzliche Skripte (in Groovy) ausgeführt werden. Mehr dazu im Kapitel **Skriptcode** (s.u.).

6. Abschluss

Die Konfiguration ist abgeschlossen.

Darstellung:

### Verwendung

Die Wochenenden werden Rot dargestellt.

|                                         | 340                           | Teb .   | Mar | Apr        | Mai              | 310              | 24 | Aug                    | 500     | 041                            | Nov.                     | 0 |
|-----------------------------------------|-------------------------------|---------|-----|------------|------------------|------------------|----|------------------------|---------|--------------------------------|--------------------------|---|
| 753553779567254                         |                               |         |     |            |                  |                  |    |                        |         |                                |                          |   |
| 701040-0628221147,<br>96689014627740008 | Peiertag                      |         |     | Tabahagag  | Peinting Palette | Fearth Prioritag |    | Peiertag               | daha    | Felertag                       | Peiertag                 |   |
| 1131117-013                             | P                             | Øsevenk |     |            | J                |                  |    |                        |         |                                |                          |   |
| 117627756736168,<br>117627756736168     |                               | -       |     |            |                  |                  |    |                        |         |                                |                          |   |
| 400004(100)26                           |                               |         |     |            |                  |                  |    |                        |         |                                |                          |   |
| 179544980142142,<br>179544980142142     |                               | Projeki |     |            |                  |                  |    |                        |         |                                |                          |   |
| 200021173222                            | Feiertag<br>Alig, Orei Könige |         |     | Columny of | Fearing Falence  | Feiertagelertag  |    | Feiertag<br>Horia Kimm | ellater | Felertag<br>Dag der Ot. Daheit | feiertag<br>Alerheiligen |   |
| 00190794794790368                       |                               |         |     |            |                  |                  |    | u.                     |         |                                |                          |   |
| 12821291820615.<br>1276406030097788     |                               |         |     |            |                  |                  |    |                        |         |                                |                          |   |
| 13131333                                |                               |         |     |            |                  |                  |    |                        |         |                                |                          |   |
| 204700244871798,<br>204700244871798     |                               |         |     |            |                  |                  |    |                        |         |                                |                          |   |
| MORE AND IN TRACK                       |                               |         |     |            |                  |                  |    |                        |         |                                |                          |   |

Sie können nun neue Zeiten eintragen. Markieren Sie eine Zelle und gehen Sie auf das blaue + in der Menüleiste.

| Teb.     | Mör      | Agr                                                                                                    | Mai Jon                                                                                                    | ы    | kug                                                                                                    | 540                                     | Ort                            | Ne                                                                                                    |
|----------|----------|----------------------------------------------------------------------------------------------------|----------------------------------------------------------------------------------------------------|------|----------------------------------------------------------------------------------------------------|-----------------------------------------|--------------------------------|----------------------------------------------------------------------------------------------------|
|          |          |                                                                                                    |                                                                                                    |      |                                                                                                    |                                         |                                |                                                                                                    |
|          |          |                                                                                                    |                                                                                                    |      |                                                                                                    |                                         |                                |                                                                                                    |
|          |          | (idaturgo)                                                                                                    | feierzeg feierzegfeierzegfeierzeg                                                                                                    |      | Feiertag                                                                                                    |                                         | Feiertag                       | Feiertag                                                                                                    |
| Onige    |          | Kathabay(re).ag                                                                                                    | Madekring Days Harrings and harring ? nor                                                                                                    |      | Maria Himmell                                                                                                    | alve.                                   | Tag der Dr. Einheit            | Merhologe                                                                                                    |
| Churcuit |          |                                                                                                    |                                                                                                    |      |                                                                                                    |                                         |                                |                                                                                                    |
|          |          |                                                                                                    |                                                                                                    |      |                                                                                                    |                                         |                                |                                                                                                    |
|          |          |                                                                                                    |                                                                                                    |      |                                                                                                    |                                         |                                |                                                                                                    |
| Projekt  | <u> </u> |                                                                                                    |                                                                                                    |      |                                                                                                    |                                         |                                |                                                                                                    |
|          |          | Cateriorgo;                                                                                                    | Feiertag Feiertagfeiertagfeiertag                                                                                                    |      | Felertag<br>Maria Himmed                                                                                                    | abri                                    | Feiertag<br>Tag der Di Fecheri | Feiertag                                                                                                    |
|          |          | (If success)                                                                                                    | harden ar a fara de la construcción de la construcción de la const |      |                                                                                                    |                                         | Protection                     |                                                                                                    |
|          |          |                                                                                                    |                                                                                                    |      |                                                                                                    |                                         |                                |                                                                                                    |
|          |          |                                                                                                    |                                                                                                    |      |                                                                                                    |                                         |                                |                                                                                                    |
|          |          |                                                                                                    |                                                                                                    |      |                                                                                                    |                                         |                                |                                                                                                    |
|          | Projekt  | Investigation of the second second se |                                                                                                    | nege | man<br>And<br>Marking Marking Mark | And And And And And And And And And And | mark                           | man<br>And<br>And<br>Marrier Marrier Mar<br>Marrier Marrier Marrier Marrier Marrier Marrier Marrier Marrier Marrier Marrier Marrier Marrier Marrier Marrier Marrier Marrier Marrier Marrier Marrier Marrier Marrier Marrier Marrier Marrier Marrier Marrier Marrier Marrier Marrier Ma |

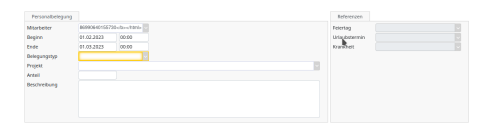

Es öffnet sich die Projektbuchung des Mitarbeiters

Nach dem Bearbeiten und Speichern dieses Datensatzes wird die Buchung grafisch in der Ressourcenplanung angezeigt.

Diese Blöcke können mit Drag&Drop auf andere Ressourcen oder andere Zeitblöcke verschoben werden (nur Rich Client). Desweiteren können die Termine auch durch Vergrößern oder Verkleinern der Blöcke verändert werden.

## Skriptcode

Nachfolgend ein Dummy-Groovy-Skript. Definiert zwei Methoden:

- formatCell kann zum Formatieren von Zellen (Ressource/Buchung) benutzt werden. Übergeben wird das jeweilige Collectable zum Auswerten und ein Cell-Objekt über das Farbe, Text und ToolTip gesetzt werden können
- formatBg kann zum Formatieren des Hintergrundes benutzt werden. Übergeben wird das jeweilige Ressource-Collectable und das Zeitinterval (hat die beiden Properties start/end, jeweils Date-Objekte) sowie ein Background-Objekt über das die Farbe gesetzt werde kann.

def formatCell(clct, cell) { if (clct['meinFeld'] == 5) { cell.color = "#ff9999"; cell.toolTip = "Text"; } } def formatBg(clct, interval, bg) { if (interval.start <= new Date()) {</pre> bg.color = "#ffccff" } ODER import java.text.SimpleDateFormat def formatCell(clct, cell) { Date currentDate = new Date(); def formatter = new SimpleDateFormat("dd/MM/yyyy"); String formatedDate = formatter.format(currentDate); if (clct['halbertag'] == true) { cell.color = "#ee8625"; cell.text = clct['intmitarbeiter']+" ("+clct['von'] +" halber Tag "+clct['uhrzeit']+")"; }else{ cell.color = "#398db7"; cell.text = clct['intmitarbeiter'] +" ("+formatedDate+" - "+clct ['bis']+")"; } }

Die Namen der Methoden/Argumente sind egal (der Methodenname muss in den Einstellungen dann referenziert werden). Die Collectables-Attribute werden via clct['xxx'] angesprochen. Farben können entweder als Color-Objekt oder als String mit der Hex-Syntax "#rrggbb" gesetzt werden.

Einige (Syntax-)Fehler werden beim Speichern des Skriptes erkannt. Aufgrund der Dynamik von Groovy können aber fehlende Properties etc. erst zur Laufzeit erkannt werden. Das Öffnen der Ressourcenplanung sollte dann den Fehler anzeigen und der betroffene Renderer wird deaktiviert.

Verfügbare Methoden des **cell** Elements:

- cell.color
- cell.toolTip
- cell.text

Verfügbare Methoden des **bg** (Background) Elements:

• bg.color

Nach der Definition der Skripte können Sie die entsprechenden Zuweisungen zum Ressourcen- bzw. Buchungsbusinessobjekt oder für den Hintergrund vornehmen.

- Die unter Regel für Formatierung Ressource: eingetragene Methode muss Felder des Ressourcenbusinessobjekt enthalten.
- Die unter Regel f
   ür Formatierung Buchung: eingetragene Methode muss Felder des BuchungsBusinessobjekt enthalten.

Achtung: Die Methoden sind noch nicht in den Dropdownfelder auswählbar, sondern müssen manuell eingegeben werden.

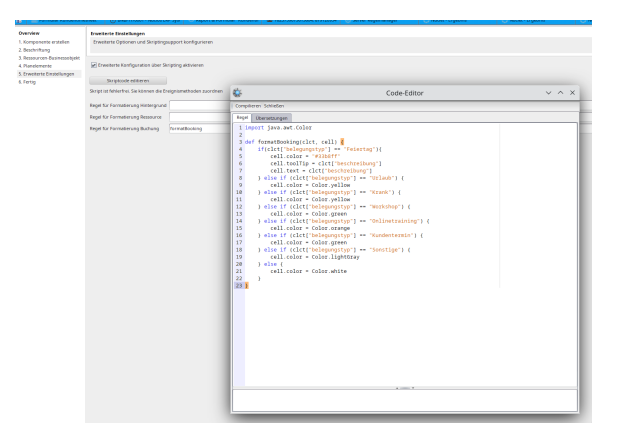